Horicon Bank turned off their old online banking at the end of 2024. So any QuickBooks connection to "Horicon Bank – Business Banking" will no longer work. The new connection to use is "Horicon Bank".

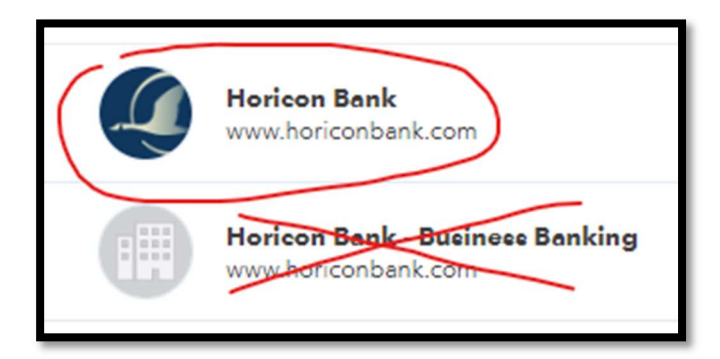

Please follow the instructions below to transition properly in QuickBooks Online.

Keep in mind that there is no revert feature in QuickBooks Online. If you prefer to walk through these steps with QuickBooks Support or Horicon Bank, please do so.

## Horicon Bank Treasury & Commercial Payment Solutions Support

Phone: 920-643-7670 Email: treasury@horiconbank.com

## STEP 1: determine the date you last received bank data.

Go to your transactions menu and bank transactions to determine the date that you last received bank transactions through the bank feed automation. Note that date so we can use it later on when prompted to import transactions on the new connection.

## STEP 2: disconnect the "Horicon Bank – Business Banking" bank connection.

Go to the transactions section and select the Bank transactions. There should be a box showing the current connection. Click on the pencil icon in the box and select "edit account info" (see images below). Check the checkbox for "Disconnect this account on save".

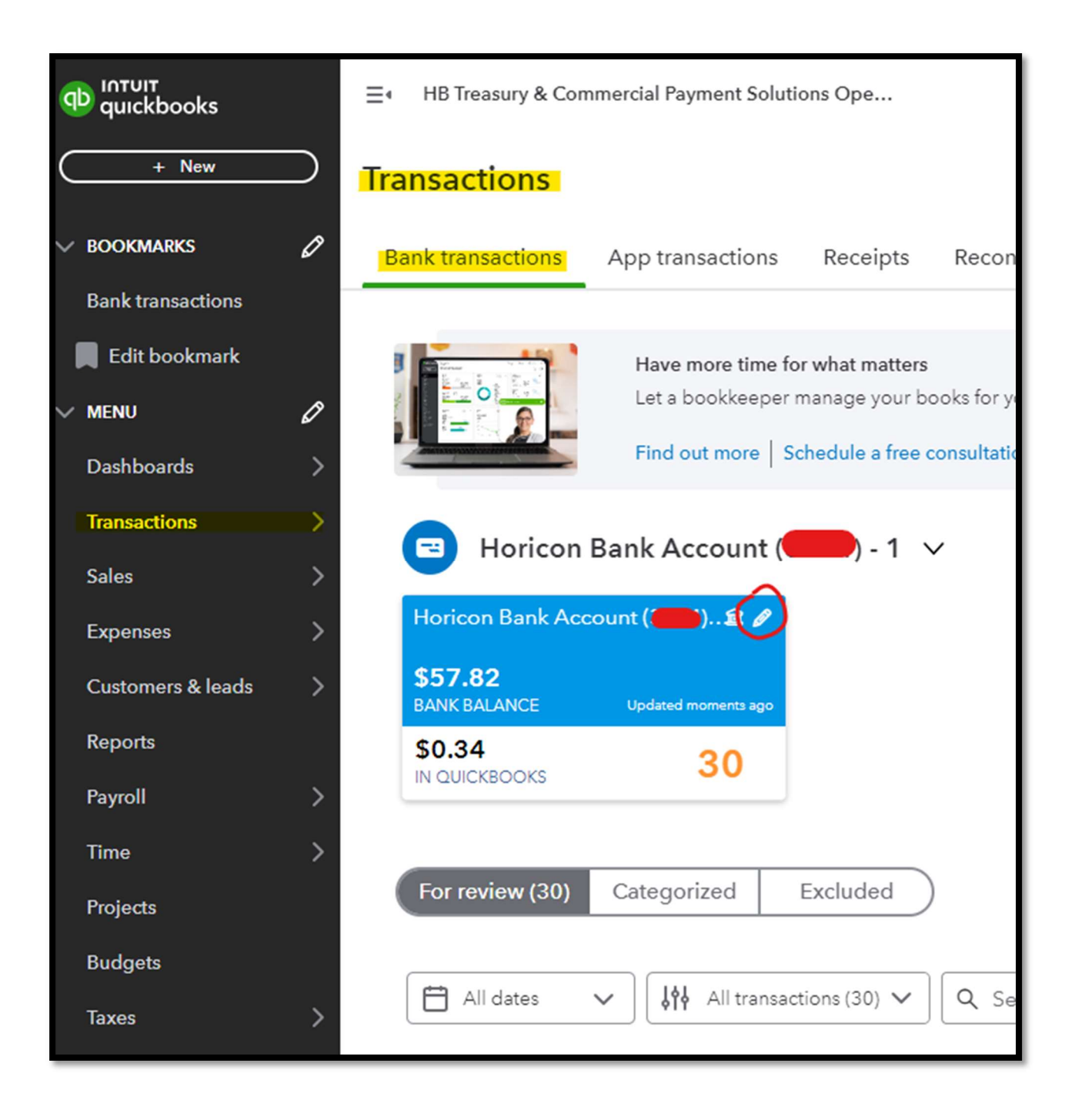

| 😑 Horicon Bank Account 🛑                           | Edit Account X                                                                                                |
|----------------------------------------------------|----------------------------------------------------------------------------------------------------|
| Horicon Bank Account () - 1 x<br>Edit sign in info | ame*                                                                                                    |
| Edit account info                                  | /pe* (i) Detail type*                                                                                         |
| Mak Descriptio Connecte Disc Balance: \$0.34       | e this a subaccount<br>on<br>ed to Horicon Bank custom mstree at Horicon Bank<br>connect this account on save |
| Balance<br>Active ac<br>Ca<br>Ho                   | e Sheet<br>counts as of 01/08/2025<br>sh<br>pricon Bank Account - 1                                           |
| <b>⊙</b> <u>Vide</u>                               | c tutorials Cancel Save V                                                                                     |

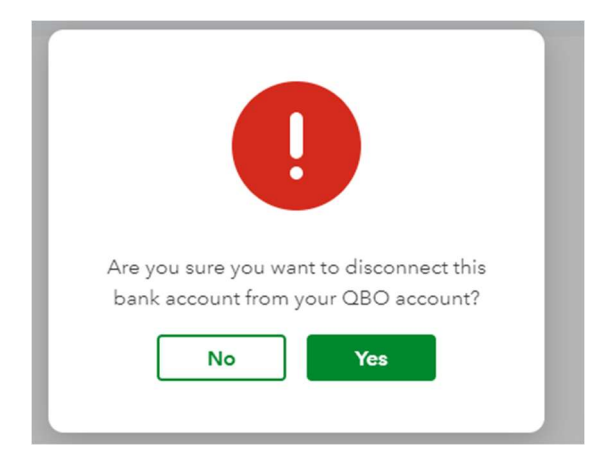

Click Yes, then hit SAVE.

## STEP 3: establish new bank connection

From the same Bank Transactions page, click on the "LINK ACCOUNT" button at the top right. A search window will appear.

| Link account | ~ | 🔓 Update | Explore |
|--------------|---|----------|---------|
|              |   |          |         |

Then type "Horicon Bank" and select "Horicon Bank" (this is for ASCEND). Then enter the username and password (sometime the code is needed too). *See the images below for more details.* 

| Let's get a picture of your profits<br>Connect your bank or credit card to bring in your transactions. |           |  |  |  |
|----------------------------------------------------------------------------------------------------|-----------|--|--|--|
| horicon bank                                                                                           | $\otimes$ |  |  |  |
| 2 results for <i>horicon bank</i>                                                                      |           |  |  |  |
| Horicon Bank<br>www.horiconbank.com                                                                    |           |  |  |  |
| Horicon Beak Business Banking                                                                          |           |  |  |  |

| Horicon Bank custom mstr * | Enter account type     |
|----------------------------|------------------------|
| bulance.                   | X Add new              |
| Harison Bank Assount *     | Cash                   |
| Horicon Bank Account *     | Horicon Bank Account ( |

Then a list of accounts will show up, **select all the accounts you want to connect and make sure they connect to an existing QuickBooks account.** 

| Horicon Bank custom mstr |  |
|--------------------------|--|

At the bottom of the page make sure the enter the day AFTER the date you last successfully received bank transactions. If you don't select the correct date to match the data you already have, then you will either miss transactions or duplicate transactions.

| We will pull transactions from<br>different date to pull transactio | he selected accounts from 01/01/2024. Or you can select a<br>ns from. Some bank limitations may apply. |
|---------------------------------------------------------------------|----------------------------------------------------------------------------------------------------|
| Last year (01/01/2024)                                              | ~                                                                                                    |
| Today (01/08/2025)                                                  |                                                                                                    |
| This month (01/01/2025)                                             | Connect                                                                                                |
| This year (01/01/2025)                                              |                                                                                                    |
| Last year (01/01/2024)                                              |                                                                                                    |
| Custom                                                              | nd security of your information are top priorities.                                                    |

Once you have selected the correct date, click on CONNECT.

| We will pull transaction   | is from the selected | accounts from 12    | /21/2023. Or you ca | an select a |
|----------------------------|----------------------|---------------------|---------------------|-------------|
| lifferent date to pull tra | insactions from. Som | ie bank limitations | s may apply.        |             |
| Custom                     | ~                    |                     |                     |             |
| 12/21/2023                 |                      |                     |                     |             |
|                            |                      |                     |                     |             |

Once successful, make sure to look at all 3 different sections of bank transactions including "For review", "categorized", and "excluded".

| For review (30) | Categorized | Excluded |  |
|-----------------|-------------|----------|--|
|                 |             |          |  |

Horicon Bank Treasury & Commercial Payment Solutions Support

Phone: 920-643-7670 Email: treasury@horiconbank.com